## Išankstinė paciento registracija

Detalus susijusių funkcijų aprašymas pasiekiamas:

https://www.esveikata.lt/bylos/dokumentai/IPR%20IS%20instrukcija%20registratoriams\_specialistams\_v4.pdf

Sąlyga – turi būti sugeneruoti vizitų laikai "COVID skiepai" paslaugai.

Pasirinkus "Išankstinė registracija pas gydytoją", iš paslaugų sąrašo pasirenkama Paslauga "COVID skiepai" (1). Paspaudus "Ieškoti" (2), pateikiamas registracijai galimų laikų sąrašas. Tinkamas laikas pasirenkamas paspaudus "Registruoti" (3):

| Registratūra                                | ANG ligų klinika               |            |               |       | ▼ G                                     | eneruoti talonus | Kurti ekstra | taloną    | alonai Re  | gistruoti pacienta | į eilę paslaugi | ai gauti |         |       |    |      |
|---------------------------------------------|--------------------------------|------------|---------------|-------|-----------------------------------------|------------------|--------------|-----------|------------|--------------------|-----------------|----------|---------|-------|----|------|
| Gydytojas                                   | skite vardo arba pavardės frag | gmentą     |               |       | - Specialybė                            | Įveskite pavadir | nimo fragmen | tą        |            |                    | •               | 2021     | -01 👻   |       |    | <    |
| Paslauga 👷                                  | vid                            |            |               | >     | Vizito tipas                            |                  |              |           |            |                    | *               | Pr       | An      | 'r Kt | Pn | Št   |
| Talonai                                     | VID skiepai                    |            |               |       | 1                                       |                  |              |           |            |                    |                 | SAUS     | SIS     |       | 01 | 02   |
|                                             |                                |            | 2             | leško | oti Išvalyti                            |                  |              |           |            |                    |                 | 04       | 05 (    | 6 07  | 08 | 09   |
|                                             |                                |            |               |       |                                         |                  |              |           |            |                    |                 | 11       | 12 1    | 3 14  | 15 | 16   |
|                                             |                                |            |               |       |                                         |                  |              |           |            |                    |                 | 25       | 26      | 7 28  | 22 | 30   |
| izito laikas                                | Gydytojas                      | Specialybė | Paslauga      | Kab.  | Vizito tipas                            | Pacientas        |              | Gim. data | Asm. kodas | Telefonas          | El. paštas      | 5        |         |       |    | Atvy |
| 021-01-28 07:00 ketvirtadienis              | ····                           | Gydytojai  | COVID skiepai | 111   | nuotolinė sveikatos priežiūros paslauga |                  | *3           | 19 2 27   |            | ::                 | ۰               | R        | e') - 6 | ik ~~ | 'n | 0    |
| 21-01-28 07:15 ketvirtadienis<br>egistruoti | ۱. · ۳۰۹۵.۵.۱.۱.۱              | Gydytojai  | COVID skiepai | 111   | nuotolinė sveikatos priežiūros paslauga |                  |              |           |            |                    |                 |          |         |       |    |      |
|                                             | THE REPORT                     | Qudutaiai  | COMD akianai  | 444   |                                         |                  |              |           |            |                    |                 |          |         |       |    |      |

Užpildomi privalomais pažymėti laukai – randamas ir pasirenkamas pacientas (1), įvedama informaciją į lauką "Paciento nusiskundimas" (2), spaudžiama "Užregistruoti" (3):

| Planuojamo vizito data ir laikas | 2021-01-28 07:15, ketvirtadienis. Paslaugos su | teikimo terminas – <mark>1 d</mark> . |
|----------------------------------|------------------------------------------------|---------------------------------------|
| Gydytojas                        | 10                                             | Ir. , tel. , el. p.                   |
| Paslaugos                        | COVID skiepai                                  |                                       |
| Įstaiga                          | Li es "intermekel, juiden lige                 | JAR kodas , SVEIDR/                   |
| Adresas                          | Altin II                                       | 11 kab.                               |
| Vizito tipas                     | nuotolinė sveikatos priežiūros paslauga        |                                       |
| Vizito požymiai                  | Mokamas                                        | 🗌 Priima tik su gydytojo siuntimu     |
| 1 Pacientas*                     | Įveskite asmens kodą arba ESI numerį           | Q                                     |
| 1                                | 111 YUS CT                                     |                                       |
|                                  | sveikatos istorijos Nr.patient-200200 00277    |                                       |
|                                  | Asm. k.: 577050 Latu3                          |                                       |
|                                  | Gimimo data. 191, 00-24, 111, V                |                                       |
| Kontaktinis tel.                 | STI61.20700                                    | × •                                   |
| El. paštas                       | VIII . genucin_ D(III il com                   | × 👻                                   |
| Paciento nusiskundimas *         | COVID skiepai                                  |                                       |
| Gydytojo pastaba                 |                                                |                                       |
|                                  |                                                | ▲ įkeiti dokumentus                   |
|                                  | 2                                              |                                       |

Sėkmingos registracijos atveju pateikiamas pranešimas "Pacientas užregistruotas sėkmingai".

## Atlikimo fakto registravimas (SPĮ specialisto vykdoma funkcija)

Pacientui atvykus paslaugai gauti, iš meniu "Išankstinė registracija" pasirenkama "Covid-19 registracijos":

| a pas gydytoją |                |                | Išankstinė registracija pas gydytoją<br>Registravimasis į eilę<br>Pacientų eilės   |
|----------------|----------------|----------------|------------------------------------------------------------------------------------|
| ~              |                |                | Užsiregistravę pacientai<br>Nepatvirtinti vizitai<br>Užregistruotų vizitų valdymas |
|                |                |                | Covid-19 registracijos                                                             |
|                | a pas gydytoją | a pas gydytoją |                                                                                    |

Pacientų registracijų sąrašas formuojamas pasirinkus dieną (1), Darbo vietą (2) ir paspaudus "Ieškoti" (3). Pasirinkamas reikiamas vizito laikas (4):

| 🔁 Specialistams                              |                                                 |                                                         |               |              | Pagalba 🔺 🔤 🔤 🛶 🔤 🕶 |
|----------------------------------------------|-------------------------------------------------|---------------------------------------------------------|---------------|--------------|---------------------|
| Linkover sugikater sociality init sociale ti | omin <b>Stand Barry Man</b> Nr. testg1185 + Man | o įrašai Pacientai Išankstinė registracija <del>-</del> |               |              | Pranešimai 🕕        |
| Covid-19 skiepų reg<br>⊷ Grįži               | istracijos                                      |                                                         |               |              |                     |
| 2021-01 - < >                                | Darbo vieta                                     |                                                         |               |              | ~                   |
| Pr An Tr Kt Pn Št Sk                         | COVID skiepai                                   | - 2                                                     |               |              |                     |
| SAUSIS 01 02 03                              | Gydytojai, kabinetas 111                        |                                                         |               |              |                     |
| 04 05 06 07 08 09 10                         |                                                 | 3 leškoti                                               |               |              |                     |
| 11 12 13 14 15 16 17                         |                                                 |                                                         |               |              |                     |
| 18 19 20 21 22 23 24                         |                                                 |                                                         |               |              |                     |
| 25 26 1 28 29 30 31                          | Vizito laikas                                   | Pacientas                                               | Paslauga      | Telefono nr. | Ar atvyko?          |
|                                              | 2021-01-28 07:00 ketvirtadienis                 |                                                         | COVID skiepai | and the set  | Neatvyko            |
|                                              | 2021-01-2 07:15 letvirtadienis                  | V <sub>1005</sub>                                       | COVID skiepai |              | Neatvyko            |

Atverčiama paciento išankstinės registracijos kortelė. Ji papildoma Covid 19 vakcinos (1) ir Dozės (2) reikšmėmis, pateikiamomis atitinkamuose klasifikatoriuose:

| Pacientas                                  | sveikatos istorijos Nr. patient                                |
|--------------------------------------------|----------------------------------------------------------------|
| Paciento nusiskundimas<br>Gydytojo pastaba |                                                                |
| Büsena                                     | užsiregistruota vizitui, t.y. ellėje jau nebelaukiama          |
| Dokumentai                                 |                                                                |
| Covid 19 vakcina<br>Dozé                   | <ul> <li>✓ 1</li> <li>✓ 2</li> <li>Atlikti skiepą 3</li> </ul> |

Paspaudus "Atlikti skiepą" (3) yra automatiškai sugeneruojamas E025 dokumentas (Ambulatorinio apsilankymo aprašymas), vykdomas automatinis nukreipimas į užpildytą vakcinacijos įrašą (elektroninis medicininis dokumentas E063) e.sveikata specialisto portale.

Tolimesnis E063 dokumento tvarkymas vykdomas e.sveikata portale – pasirenkamas dokumento pasirašymo būdas ir dokumentas pasirašomas.

| C Skiepas                                                                                                    |                                                                                                    | ~        |
|----------------------------------------------------------------------------------------------------|----------------------------------------------------------------------------------------------------|----------|
| COVID-19 liga (koronaviruso infekcija)<br>1 dozė   TicoVac   2021-02-19 10:45 @ E02<br>2021-02-19 10:45   Šeimos gydytojas 11 do Tr | 25 Ambulatorinio apsilankymo aprašymas<br>;   Lietuvos sveikatos mokslų universiteto ligoninė Kauno klinikos |          |
| Y Imuninio vaistinio preparato infor                                                                                                | macija                                                                                                    | ~        |
| Vaisto bendrinis pavadinimas                                                                                                    | Acetilcisteinas                                                                                              |          |
| NPAKID*                                                                                                    | 1054244 - 300042698                                                                                          |          |
|                                                                                                    | ○ 1054244 - EJ6796                                                                                           |          |
| Vaisto farmacinė forma                                                                                                    | šnypščiosios tabletės                                                                                        |          |
| Vaisto dozuočių skaičius pakuotėje                                                                                                  | N50                                                                                                    |          |
| Vaisto stinrumas                                                                                                    | 200 mg                                                                                                    |          |
|                                                                                                    | 200 mg                                                                                                    |          |
| Informacija apie skiepą                                                                                                    |                                                                                                    | ~        |
| Skiepijimo data *                                                                                                    | 2021-02-19                                                                                                   |          |
| Vaisto tinkamumo vartoti pabaigos data *                                                                                            | 2021-06-18                                                                                                   |          |
| Serijos numeris *                                                                                                    | 300042698                                                                                                    |          |
| Įskiepijimo būdas *                                                                                                    | I raumenis 🗸                                                                                                 |          |
| lekienyte veksines dezé *                                                                                                    | 0.5                                                                                                    |          |
| įskiepyta vakcinos dože                                                                                                    | 0.5                                                                                                    |          |
| 🗱 Reakcija į skiepą                                                                                                    |                                                                                                    | ~        |
| Reakcija į skiepą                                                                                                    | Įveskite reakcijos pavadinimą                                                                                |          |
| Bendros reakcijos i skienijima nastabos                                                                                             |                                                                                                    |          |
|                                                                                                    |                                                                                                    |          |
|                                                                                                    |                                                                                                    |          |
|                                                                                                    |                                                                                                    |          |
|                                                                                                    | Pateiku pasirasymul Pateiku paketiniam pasirasymul Isvalyti                                                  | ssaugoti |